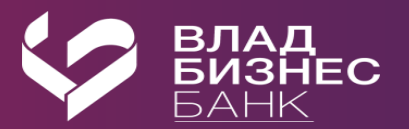

## Вход по сертификату в файле.

Для работы в интернет-банке по сертификату в файле («файловой подписи») установлены требования к программному обеспечению.

Для работы в интернет-банке Faktura. ᇌ вам потребуются:

Операционная система Windows 7, 8, 10 или Onepaционная система 10.15 (Catalina), 11 (Big Sur) или 12 (Monterey)

Обратите винмание: поддержка Windows XP SP3\_не осуществляется.

| Подключение к Интернету                                                                                                    |     |                                                                                                    |  |  |
|----------------------------------------------------------------------------------------------------|-----|----------------------------------------------------------------------------------------------------|--|--|
| Сертификат в файле                                                                                                    |     |                                                                                                    |  |  |
| Браузер Google Chrome, <u>Яндекс Браузер</u> или Microsoft<br>Edge последник версий с установленным<br>расширением Faktura.m | или | Браузер Google Chrome или <u>Яндекс Браузер</u> с<br>установленным расширением Faktura. <mark>111</mark> |  |  |

Для корректной работы интернет-банка в режиме удалённого доступа на серверном компьютере должна быть установлена операционная система для серверов, например: Windows Server 2003, 2003 R2 или 2008 R2 и т.п. Если на серверном компьютере установлена пользовательская операционная система, то удалённая работа в Сервисе будет запрещена.

Информация о требованиях к программному обеспечению также доступна по ссылкам:

• Настроить программное обеспечение для Windows

• Настроить программное обеспечение для Mac OS.

## Для создания и активации сертификата в файле следует пройти 3 этапа:

## Этап 1. Настроить рабочее место.

Для входа в сервис с использованием сертификата в файле необходимо предварительно настроить компьютер:

- перейти по ссылке «Настроить программное обеспечение для Windows»;
- скачать программное обеспечение;
- запустить файл мастера настройки;
- установить соответствующее расширение для браузера.

Подробная инструкция по настройкам приведена в приложении к данной памятке.

## Этап 2. Создать запрос на получение сертификата.

**2.1.** Для создания запроса на получение сертификата перейдите по ссылке https://ca.faktura.ru/ca/new-certificate?agentId=6044

| загрузка. |                                                                                  |
|-----------|----------------------------------------------------------------------------------|
|           |                                                                                  |
|           |                                                                                  |
|           | Эдостоверяющия центр Аотноктт (эмо ццо)                                          |
|           |                                                                                  |
|           |                                                                                  |
|           |                                                                                  |
|           |                                                                                  |
|           |                                                                                  |
| L         | Получение сертификата                                                            |
|           |                                                                                  |
|           | С посещением банка                                                               |
|           | Подайте заявление в банк лично и получите сертификат:                            |
|           | 1. Заполните заявление.                                                          |
|           | 2. Распечатайте и подпишите заявление.                                           |
|           | 3. Посетите банк, чтобы подтвердить личность и подать заявление в бумажном виде. |
|           | 4. Сохраните сертификат.                                                         |
|           |                                                                                  |
|           | 2000 DUITS 2000 DOULD                                                            |

Внимание! Для создания запроса на получение сертификата в браузере Google Chrome необходимо выполнить настройки, указанные в инструкции:

Пуск → Все программы → Интернет-банк - Обслуживание → Настройка браузеров для работы в Интернет-банке.

После перехода по указанной выше ссылке, откроется запрос на получение сертификата.

| Место хранения сертификата<br>Файл                                                                                                    |         |  |  |  |
|----------------------------------------------------------------------------------------------------|---------|--|--|--|
| Путь до сертификата                                                                                                    |         |  |  |  |
| C:\Users\bogdan\.sksj\.applet                                                                                                    |         |  |  |  |
| Изменить путь                                                                                                    |         |  |  |  |
| Фамилия                                                                                                    | Имя     |  |  |  |
| Отчество                                                                                                    |         |  |  |  |
| 🗸 Я получаю сертификат как юридическое лицо                                                                                                |         |  |  |  |
| Если вы ИП - получайте сертификат физического лица.                                                                                        |         |  |  |  |
| ИНН / КИО организации                                                                                                    |         |  |  |  |
| Наименование организации                                                                                                    |         |  |  |  |
| Документ, на основании которого действую                                                                                                   |         |  |  |  |
| Необходимо указать наименование, номер и дату документа, на основании которого действует<br>уполномоченное лицо (устав, доверенность и тп) |         |  |  |  |
| Страна<br>Россия                                                                                                    | Город   |  |  |  |
| E-mail                                                                                                    | Телефон |  |  |  |
| На указанный e-mail придёт ссылка для сохранения сертификата и будут приходить<br>уведомления об истечении срока действия сертификата      |         |  |  |  |
|                                                                                                    |         |  |  |  |
|                                                                                                    | Павоо   |  |  |  |

#### 2.2. Обязательно заполните все поля запроса на получение сертификата:

- Фамилия; Имя; Отчество — ФИО уполномоченного лица-владельца сертификата. Уполномоченное лицо — лицо, наделенное правом подписи согласно банковской карточке с образцами подписей и оттиска печати, либо обладающее ограниченными правами доступа к счету (подготовка сообщений, просмотр выписки и платежных документов) в рамках выданной доверенности.

не ставьте галочку «Сертификат выдается физическому лицу».

- наименование организации — наименование вашей организации (В случае, если владельцем является Индивидуальный предприниматель поле наименовании организации заполнить по следующему шаблону «ИП Фамилия И.О.»).

- ИНН — ИНН вашей организации.

- страна — выберите «Россия» из списка.

- город — выберите город вашего фактического территориального расположения после начала набора нескольких первых букв.

- адрес — юридический адрес вашей организации.

- телефон — стационарный (с кодом города) или мобильный телефонный номер.

- e-mail — корректный e-mail, на который поступит ссылка для сохранения сертификата и в дальнейшем будут поступать уведомления об истечении срока действия сертификата.

Подтвердите введенные данные кнопкой «Подтвердить».

**2.3.** На данном этапе создается Ваш личный (секретный) ключ. Запрос на получение соответствующего ключу сертификата будет автоматически направлен в банк для подтверждения.

На открывшейся странице вам необходимо пройти по ссылке заявление для юридических лиц и распечатать «Заявление на выдачу Сертификата ключа проверки электронной подписи».

После подтверждения Вашего запроса банком, на указанный при запросе сертификата e-mail поступит письмо от <u>noreply@faktura.ru</u> с темой «Сертификат для работы в Интернет-Банке», содержащее ссылку для сохранения сертификата. При переходе по ссылке откроется страница для сохранения сертификата.

**2.4.** Распечатайте в двух экземплярах акт приема-передачи, воспользовавшись ссылкой <u>просмотреть и распечатать Акт приема-передачи</u>. На актах ставится подпись владельца сертификата.

Нажмите кнопку «Сохранить сертификат».

На этом процедура получения сертификата завершена.

# 2.5. Предоставьте в банк подписанные заявление и акт приема-передачи в 2-х экземплярах.

После регистрации банком в системе вам будет выслано уведомление по e-mail о возможности входа в систему.

## 3. Войти по сертификату в файле.

Для входа в систему воспользуйтесь ярлыком «**Вход в Интернет-банк**» на рабочем столе Вашего компьютера, или на сайте <u>https://online.vlbb.ru/f2b</u> через раздел «Интернет-банк»  $\rightarrow$ » «**F.Business**»  $\rightarrow$  «**Войти в интернет-банк**»

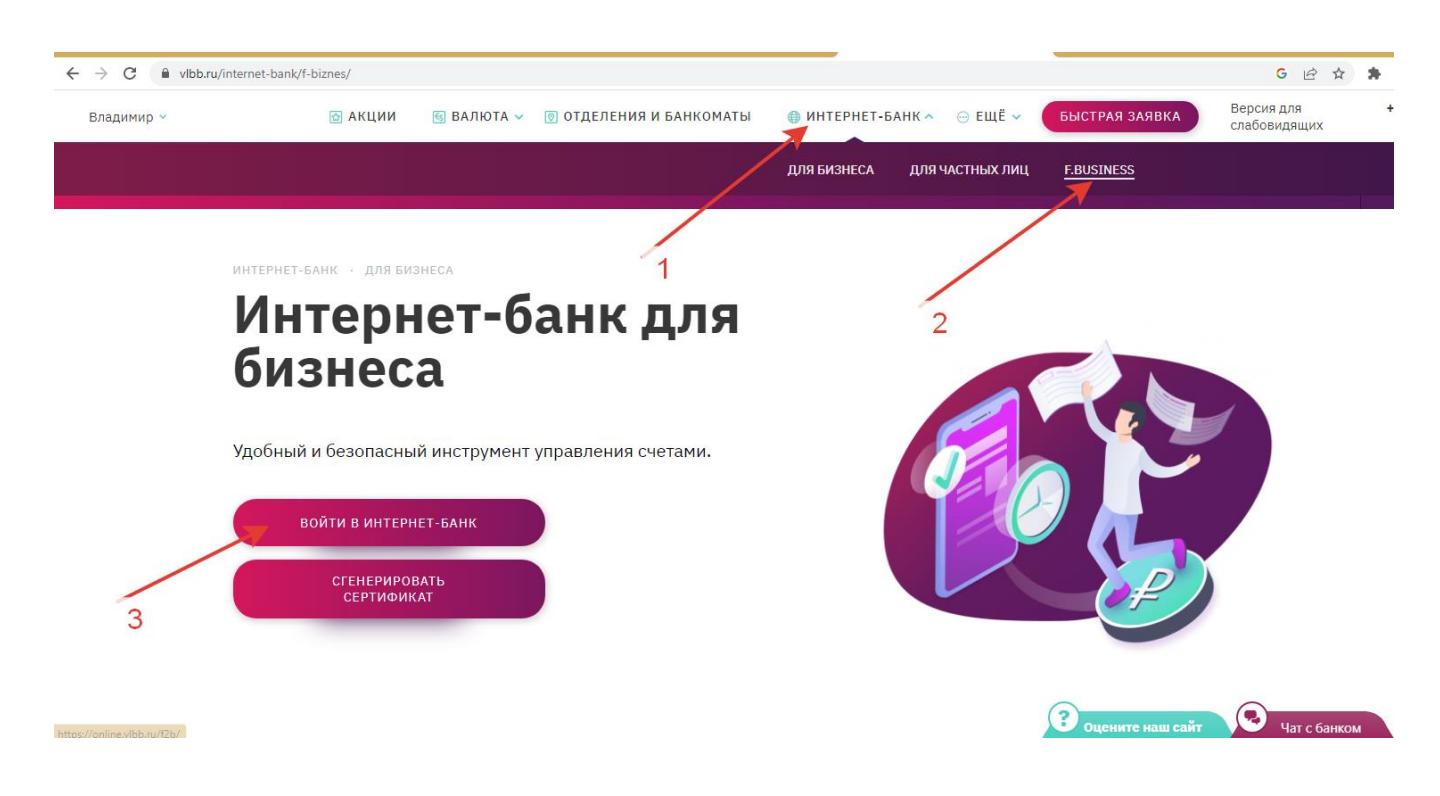

На Странице входа выбрать способ «вход по сертификату в файле».

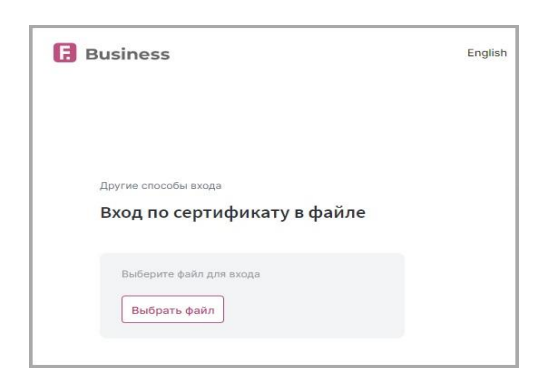

В открывшимся диалоговом окне выберите место хранения файла, введите пароль, заданный при создании сертификата, нажмите «Войти».

По вопросам подключения Вы можете обратиться в службу техподдержки банка по эл. почте <u>support@vlbb.ru</u> или телефону 8(4922) 77-91-80 (доб. 612)